## **UNT UNION ONLINE RESERVATIONS**

## GUIDE TO CREATING AN ACCOUNT IN EMS

A: Request an Account

**B:** Complete the Form

Once you're on the Online Event Reservation homepage, click **REQUEST AN ACCOUNT** on the right side of the screen.

| UNT                                                                                                    | Online Ev | vent Reservations                                                |                 | ?               | Welcome, Guest. 🐣 |
|----------------------------------------------------------------------------------------------------|-----------|------------------------------------------------------------------|-----------------|-----------------|-------------------|
| <ul> <li>HOME</li> <li>BROWSE</li> <li>EVENTS</li> <li>LOCATIONS</li> <li>LINKS</li> <li>University Union House Guideli</li> <li>University Union Rooms &amp; Rates</li> <li>Gateway Rooms &amp; Rates</li> <li>Verde Catering</li> <li>Verde Catering - Alcohol Policy</li> </ul> | SITE HOME | MY HOME User Id * Password * Sign In I ve forgotten my password. | Welcome, Guest, | uest An Account |                   |
|                                                                                                    |           |                                                                  |                 |                 |                   |

Complete the form. Be sure to use a UNT affiliated email. Anything that has an asterisk next to it is required information. When selecting a password, please use a temporary one. When your account has been verified by us you will sign-in using the password that is already associated with your EUID.

Under Additional Information (below) please list the full name of your department and your UNT EUID (ie. abco101). Click **REQUEST AN ACCOUNT** to finish.

You will receive an email stating that your account request is submitted and is being processed. It may take 1 to 2 business days for your account to be completed and verified. Once verified, you will receive additional information with resources and links to assist with the reservation process.

Return to the Online Event Reservation homepage and sign-in using your EUID and the associated password.

| UNT                                                                                                    | Request An Account                                                                                                    | 9 | Welcome, Guest. 🐣 |  |  |  |
|----------------------------------------------------------------------------------------------------|----------------------------------------------------------------------------------------------------|---|-------------------|--|--|--|
| <ul> <li>HOME</li> <li>BROWSE</li> <li>EVENTS</li> <li>LOCATIONS</li> </ul> LINKS University Union House Guideli <ul> <li>University Union Rooms &amp; Rates</li> <li>Gateway Rooms &amp; Rates</li> <li>Gateway Rooms &amp; Rates</li> <li>Verde Catering</li> <li>Verde Catering - Alcohol Policy</li> </ul> | Request An Account   To request an account, enter your info and click Request An Account.   Email & Password   Email Address *                                                                         |   |                   |  |  |  |
|                                                                                                    | About You         Name *                                                                                                    |   |                   |  |  |  |
|                                                                                                    | Select a Time Zone   Additional Information  Please list the full name of the department you are making reservations for *  Please list your EUID below for sign on capabilities *  Request An Account |   |                   |  |  |  |